## ◄ راه حل اول : عوض كردن تنظيمات Print Spooler

◄ باز کردن تنظیمات سرویس : ابتدا به بخش سرویس ها بریم. برای این کار به یکی از دو روش زیر عمل کنید :

1- Control Panel  $\rightarrow$  Administrative Tools  $\rightarrow$  Services  $\rightarrow$  Print Spooler

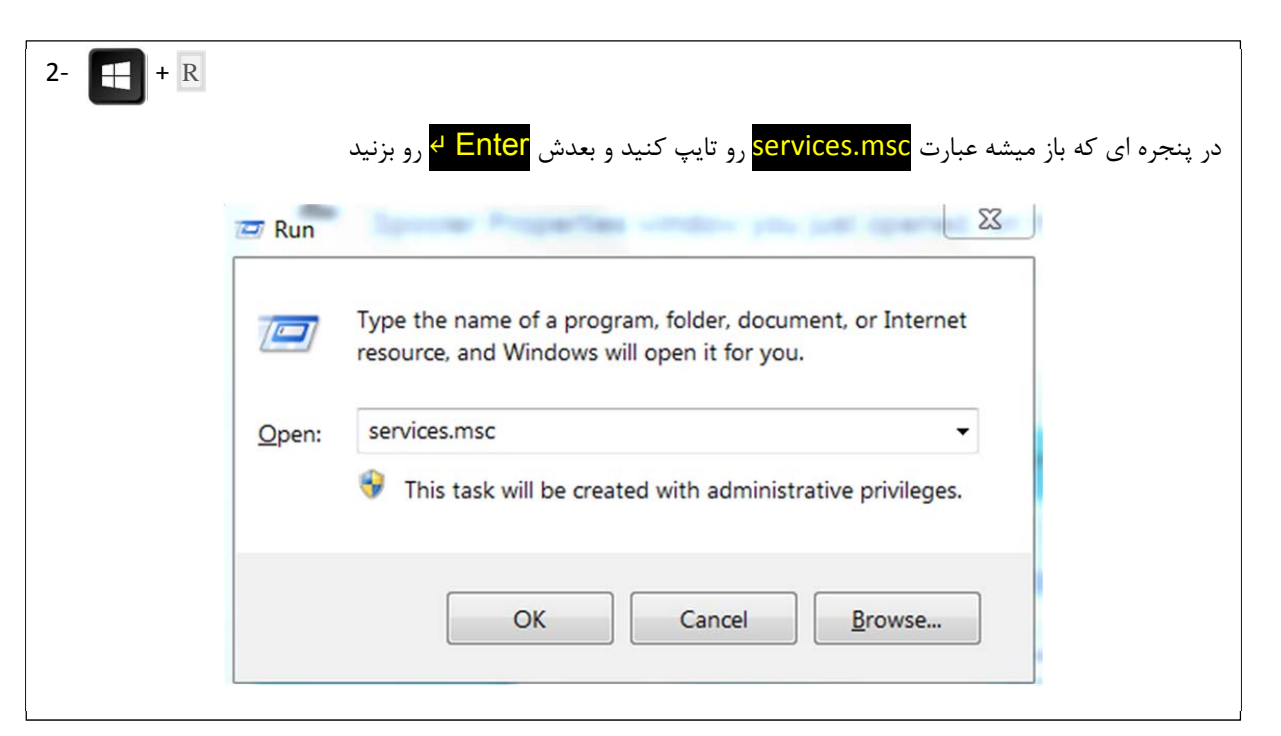

يا روش پايين

| e Action Vie               | w Help              | IÞ              |               |         |              |               |  |
|----------------------------|---------------------|-----------------|---------------|---------|--------------|---------------|--|
| Services (Local)           | Services (Local)    |                 |               |         |              |               |  |
|                            | Print Spooler       | Name            | Description   | Status  | Startup Type | Log On As     |  |
|                            |                     | Rug and Play    | Enables a c   | Started | Automatic    | Local Syste   |  |
|                            | Stop the service    | Rent Driver HPZ |               | Started | Automatic    | Local Service |  |
|                            | Restart the service | RnP-X IP Bus E  | The PnP-X     | Started | Automatic (D | Local Syste   |  |
|                            |                     | RPNRP Machine   | This service  |         | Manual       | Local Service |  |
| 12.01.0                    | Portable Device     | Enforces gr     |               | Manual  | Local Syste  |               |  |
| بعد ار التحاب سرويس اون رو |                     | Power           | Manages p     | Started | Automatic    | Local Syste   |  |
| از گزینه های بالا یک بار   |                     | Rint Spooler    | Loads files t | Started | Automatic    | Local Syste   |  |
|                            |                     | Report          | This service  |         | Manual       | Local Syste   |  |
|                            |                     | Rrogram Comp    | This service  | Started | Automatic    | Local Syste   |  |
| متوقف وبعد راه اندازی مجدد |                     | Program Protec  | Provides 64   | Started | Automatic    | Local Syste   |  |
|                            |                     | Rrogram Protec  | Part of Pro   | Started | Automatic    | Local Syste   |  |
| كنيد                       |                     | Reversed Stora  | Provides pr   |         | Manual       | Local Syste   |  |
|                            |                     | Quality Windo   | Quality Win   | Started | Manual       | Local Service |  |
|                            |                     | Redis Server    | Persistent k  | Started | Automatic    | .\RedisServi  |  |
|                            |                     | Remote Access   | Creates a c   |         | Manual       | Local Syste   |  |
|                            |                     | Remote Access   | Manages di    |         | Manual       | Local Syste   |  |
|                            |                     | Remote Deskto   | Remote De     |         | Manual       | Local Syste   |  |
|                            |                     | Remote Deskto   | Allows user   |         | Manual       | Network S     |  |

متوقف کردن و اجرای مجدد سرویس : در برخی موارد ممکنه با یک بار متوقف کردن و راه انداختن مجدد سرویس مشکل برطرف بشه !! این کار رو مطابق نصویر زیر انجام بدید و تمام صفحه ها رو ببندید و پرینتر رو امتحان کنید. اگه مشکل برطرف نشد به همین مرحله برگردید و مقاله رو ادامه بدید. ۲ تنظیم سرویس برای راه اندازی اتوماتیک : مطابق تصاویر زیر عمل کنید

| File Action View   | v Help                                |                   |               |         |              |               |   |  |  |  |
|--------------------|---------------------------------------|-------------------|---------------|---------|--------------|---------------|---|--|--|--|
| 🧼 🔿 🔲 🖬 🧔          | ) 🔂 🛛 📷 🕨 🔲 🕪 🖬                       |                   |               |         |              |               |   |  |  |  |
| 🔍 Services (Local) | Services (Local)                      |                   |               |         |              |               |   |  |  |  |
|                    | Print Spooler                         | Name              | Description   | Status  | Startup Type | Log On As     |   |  |  |  |
|                    |                                       | 端 Plug and Play   | Enables a c   | Started | Automatic    | Local Syste   |   |  |  |  |
|                    | Stop the service                      | 端 Pml Driver HPZ  |               | Started | Automatic    | Local Service |   |  |  |  |
|                    | Restart the service                   | 👒 PnP-X IP Bus E  | The PnP-X     | Started | Automatic (D | Local Syste   |   |  |  |  |
|                    |                                       | 端 PNRP Machine    | This service  |         | Manual       | Local Service |   |  |  |  |
|                    | Description:                          | 端 Portable Device | Enforces gr   |         | Manual       | Local Syste   |   |  |  |  |
|                    | Loads files to memory for later       | 🔍 Power           | Manages p     | Started | Automatic    | Local Syste   |   |  |  |  |
|                    | 古 بعد از انتخاب prir                  | 🔅 Print Spooler   | Loads files t | Started | Automatic    | Local Syste   |   |  |  |  |
|                    | · · · · · · · · · · · · · · · · · · · | 🔍 Problem Report  | This service  |         | Manual       | Local Syste   |   |  |  |  |
|                    | سرویس روش                             | 🍓 Program Comp    | This service  | Started | Automatic    | Local Syste   | ſ |  |  |  |
|                    |                                       | 🌼 Program Protec  | Provides 64   | Started | Automatic    | Local Syste   | - |  |  |  |
|                    | A.15 (5.15 IN)                        | 🌼 Program Protec  | Part of Pro   | Started | Automatic    | Local Syste   |   |  |  |  |
|                    | ەبل ئىيىك ئىيى                        | Protected Stora   | Provides pr   |         | Manual       | Local Syste   |   |  |  |  |
|                    |                                       | 🍓 Quality Windo   | Quality Win   | Started | Manual       | Local Service |   |  |  |  |
|                    |                                       | 端 Redis Server    | Persistent k  | Started | Automatic    | .\RedisServi  |   |  |  |  |
|                    |                                       | 🍓 Remote Access   | Creates a c   |         | Manual       | Local Syste   |   |  |  |  |
|                    |                                       | 🍓 Remote Access   | Manages di    |         | Manual       | Local Syste   |   |  |  |  |
|                    |                                       | 🍓 Remote Deskto   | Remote De     |         | Manual       | Local Syste   |   |  |  |  |
|                    |                                       | Remote Deskto     | Allows user   |         | Manual       | Network S     |   |  |  |  |
| 1                  | Extended Standard                     |                   |               |         |              |               |   |  |  |  |

| Services (Local)    |                                                                            |          |         |
|---------------------|----------------------------------------------------------------------------|----------|---------|
| Print Spooler       | Print Spooler Properties (Local Computer)                                  | p Type   | Log O 🔺 |
|                     |                                                                            | al       | Local : |
| Stop the service    | General Log On Recovery Dependencies                                       | al       | Local : |
| Restart the service | Service name: Spooler                                                      | ial      | Local : |
|                     | Display name: Print Spooler                                                | ial      | Local : |
| Description:        | Down with a loads files to memory for later printing                       | natic    | Local : |
| Loads files to memo | Description:                                                               | natic    | Local : |
| printing            | Beth to super tables                                                       | natic (D | Local : |
|                     | C:\Windows\System32\spoolsv.exe                                            | al       | Local : |
|                     | Ontenters A Land                                                           | al       | Local : |
|                     | Automatic  Automatic  Automatic (Delayed Start)                            | natic    | Local : |
|                     | Help me configure : Automatic                                              |          | Local : |
|                     | Disabled<br>Service status: statted                                        | lal      | Local S |
|                     |                                                                            | natic    | Local S |
|                     | Start Stop Pause Resume                                                    | natic    | Local : |
|                     | You can specify the start parameters that apply when you start the service | natic    | Local : |
|                     |                                                                            | al       | Local 🗧 |
|                     | Start parameters:                                                          |          | •       |
| Extended Standa     |                                                                            | 4        |         |
| ()                  | OK Cancel Apply                                                            |          |         |

| Print Spooler Pr          | operties (Lo                  | ocal Comput       | er)          | X      |
|---------------------------|-------------------------------|-------------------|--------------|--------|
| General Log Or            | Recovery                      | Dependencies      |              |        |
| Log on as:                |                               |                   |              |        |
| Local System<br>Allow ser | i account<br>vice to interact | with desktop      | $\leftarrow$ |        |
| This account              | t:                            |                   |              | Browse |
| Password:                 |                               |                   |              |        |
| Confirm pass              | word:                         |                   |              |        |
| Help me configu           | re user accour                | nt log on options |              |        |
|                           |                               |                   |              |        |
|                           |                               |                   |              |        |
|                           |                               |                   |              |        |
|                           |                               |                   |              |        |
|                           |                               |                   |              | _      |
|                           |                               |                   |              | ŢĻ     |
|                           | ſ                             | OK                | Cancel       | Annhy  |
|                           | l                             | UN                | Caricei      | Арріу  |
|                           |                               | 10                |              | X      |

| Select the computer's response if this                         | ndencies<br>service fails. <u>Help me set up recove</u> |  |  |  |  |
|----------------------------------------------------------------|---------------------------------------------------------|--|--|--|--|
| actions!                                                       |                                                         |  |  |  |  |
| First failure: Restart the Service                             |                                                         |  |  |  |  |
| Second failure: 💦 Resta                                        | Restart the Service                                     |  |  |  |  |
| Subsequent failures:                                           | No Action                                               |  |  |  |  |
| Reset fail count after: 📩 1                                    | days                                                    |  |  |  |  |
| Restart service after: 1                                       | minutes                                                 |  |  |  |  |
| Enable actions for stops with error<br>Run program<br>Program: | s. Restart Computer Options                             |  |  |  |  |
|                                                                | Browse                                                  |  |  |  |  |
| Command line parameters:                                       | mmand line (/fail=%1%)                                  |  |  |  |  |

بعد از انجام مراحل بالا کامپیوتر رو یکبار راه اندازی کنید و امتحان کنید ببینید پرینتر مشکلش برطرف شد یا خیر.

اگه مشکل هنوز هست مقاله رو ادامه بدید ...

◄ بررسی کردن سرویس های وابسته :

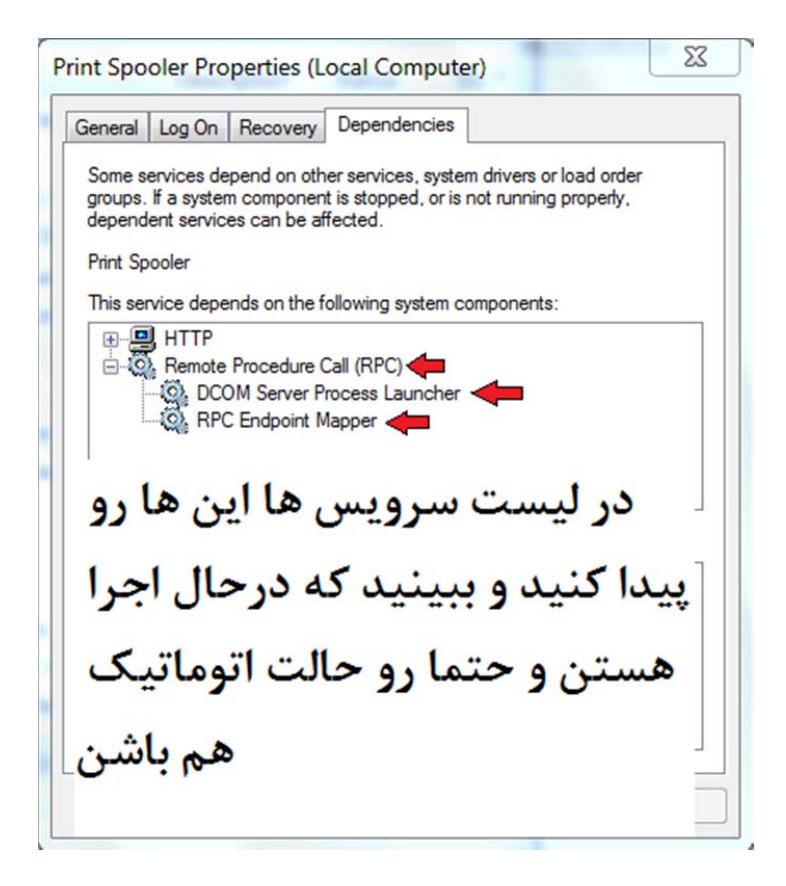

- 🗲 راه حل دوم : برگرداندن به حالت اولیه
  - ◄ پاک کردن صف پرينت
- ۱- سرویس Print Spooler رو متوقف کنید ( اگه در حال اجراست !! )

| O. Services      |                                 |                                                                                                    |               |         |              | x     |
|------------------|---------------------------------|----------------------------------------------------------------------------------------------------|---------------|---------|--------------|-------|
| File Action View | w Help                          |                                                                                                    |               |         |              |       |
|                  |                                 |                                                                                                    |               |         |              |       |
|                  |                                 |                                                                                                    |               |         |              |       |
| Services (Local) | Services (Local)                |                                                                                                    |               |         |              |       |
|                  | P <u>rint</u> Spooler           | Name                                                                                                    | Description   | Status  | Startup Type | Loc ^ |
|                  |                                 | Redis Server                                                                                                    | Persistent k  | Started | Automatic    | .∖R€  |
|                  | Stop the service                | 🧠 Quality Windows Audio Video Exper                                                                                                    | Quality Win   | Started | Manual       | Loc   |
|                  | Restart the service             | 🧠 Protected Storage                                                                                                    | Provides pr   |         | Manual       | Loc   |
|                  |                                 | 🔍 Program Protector System Service                                                                                                    | Part of Pro   | Started | Automatic    | Loc   |
|                  | Description:                    | 🧠 Program Protector 64bit OS helper                                                                                                    | Provides 64   | Started | Automatic    | Loc   |
|                  | Loads files to memory for later | 🧠 Program Compatibility Assistant Ser                                                                                                    | This service  | Started | Automatic    | Loc   |
|                  | printing                        | Problem Reports and Solutions Con                                                                                                    | This service  |         | Manual       | Loc   |
|                  |                                 | 端 Print Spooler                                                                                                    | Loads files t | Started | Automatic    | Loc   |
|                  |                                 | 🔍 Power                                                                                                    | Manages p     | Started | Automatic    | Loc   |
|                  |                                 | 🧠 Portable Device Enumerator Service                                                                                                    | Enforces gr   |         | Manual       | Loc 🗉 |
|                  |                                 | PNRP Machine Name Publication Se                                                                                                    | This service  |         | Manual       | Loc   |
|                  |                                 | 🔍 PnP-X IP Bus Enumerator                                                                                                    | The PnP-X     | Started | Automatic (D | Loc   |
|                  |                                 | Reference Apple 2010 August 2010 August 20 |               | Started | Automatic    | Loc   |
|                  |                                 | 🔍 Plug and Play                                                                                                    | Enables a c   | Started | Automatic    | Loc   |
|                  |                                 | 端 Performance Logs & Alerts                                                                                                    | Performanc    |         | Manual       | Loc   |
|                  |                                 | 🧠 Performance Counter DLL Host                                                                                                    | Enables re    |         | Manual       | Loc   |
|                  |                                 | 🧠 Peer Networking Identity Manager                                                                                                    | Provides id   |         | Manual       | Loc   |
|                  |                                 | 🧠 Peer Networking Grouping                                                                                                    | Enables mul   |         | Manual       | Loc   |
|                  |                                 | Peer Name Resolution Protocol                                                                                                    | Enables ser   |         | Manual       | Loc   |
|                  |                                 | 🧠 Parental Controls                                                                                                    | This service  |         | Manual       | Loc 🛫 |
|                  |                                 | ·                                                                                                    |               |         |              | •     |
|                  | Extended Standard               |                                                                                                    |               |         |              |       |
|                  |                                 |                                                                                                    |               |         |              |       |

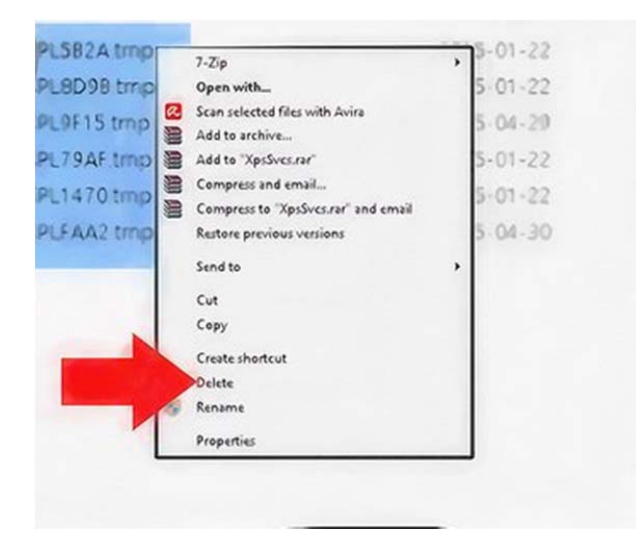

۲- به آدرس C:\Windows\system32\spool\PRINTERS و تمام فایل های داخل پوشه رو پاک کنید. البته ممکنه فایل های مخفی باشن و مطمئن باشید که اگه پرینتر به شبکه وصله حتما شبکه رو قطع کنید

۳- حالا سرویس رو راه اندازی مجدد کنید

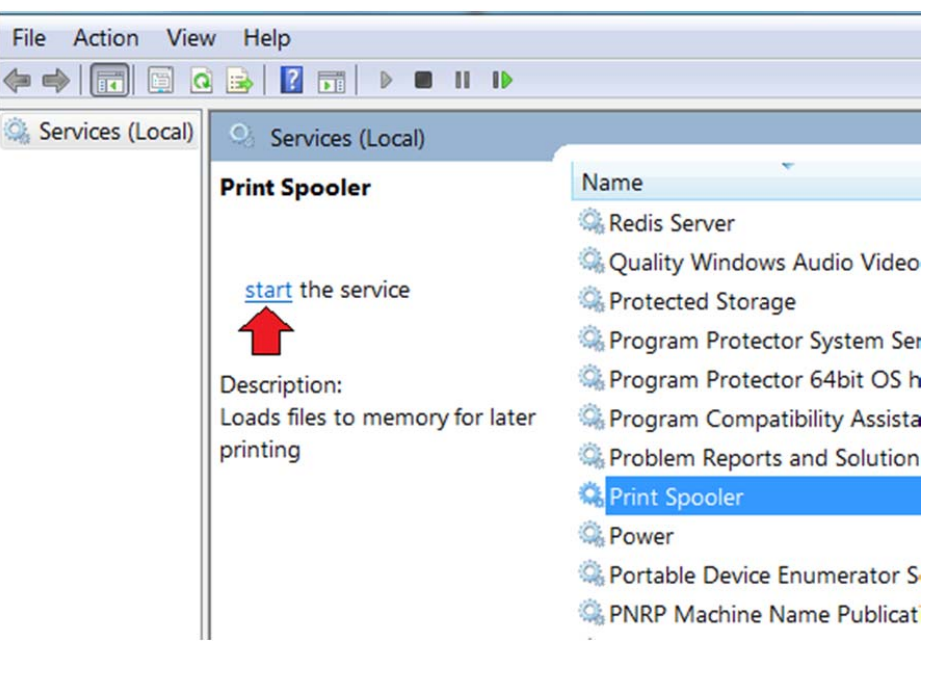

اگه مشکل برطرف نشد مقاله رو ادامه بدید ....

◄ از آپدیت کردن درایور پرینتر غافل نشید چون ممکنه ایراد پرینتر با انجام آپدیت ( البته اگه سازندش ارائه داده باشه) برطرف

بشه

حذف کردن پرینتر : ممکنه برنامه ی نصب پرینتر دچار اشکال شده باشه و خراب شده باشه ، پس بهترین کار حذف پرینتر و نصب مجدد اونه. در بخش کنترل پنل عبارت Devices and Printers رو جستجو کنید و وارد اون قمست بشید و ....

فقط این رو به خاطر داشته باشید که با این کار تمام درایورهای پرینتر پاک میشه و باید درایور اون رو از اول نصب کنید

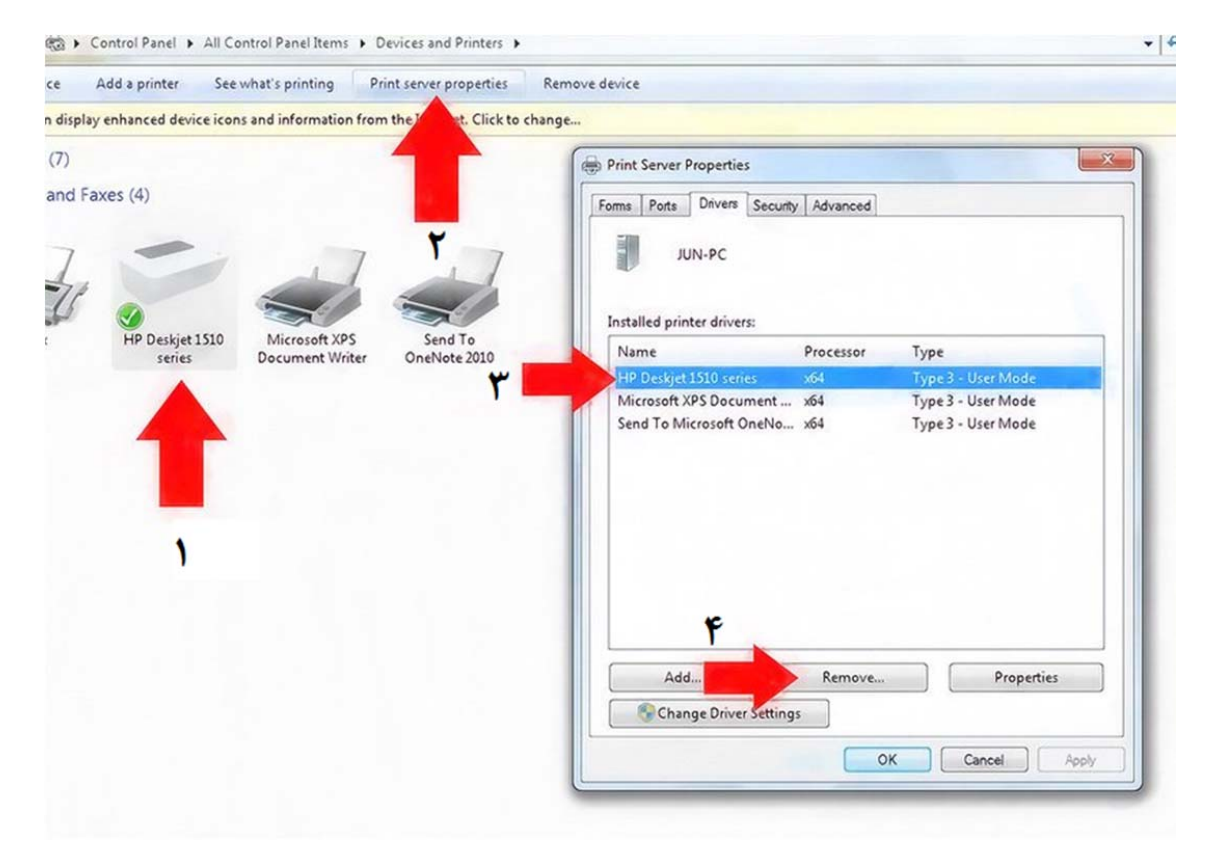

•قبل از شروع این کار کابل یا ارتباط وایرلس پرینتر رو از کامپیوتر جدا کنید

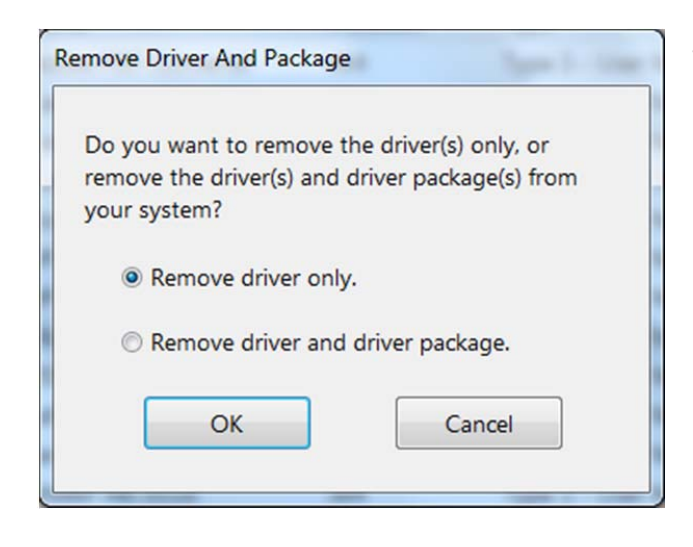

در این قسمت بهتره گزینه اول رو انتخاب کنید چون با انتخاب گزینه دوم تمامی فایلهایی که وابسته به این پرینتر باشن پاک می شن و ممکنه که پرینترهای دیگه و برنامه های دیگه رو از کار بندازن Windows can display enhanced device icons and information from the Internet. Click to change...

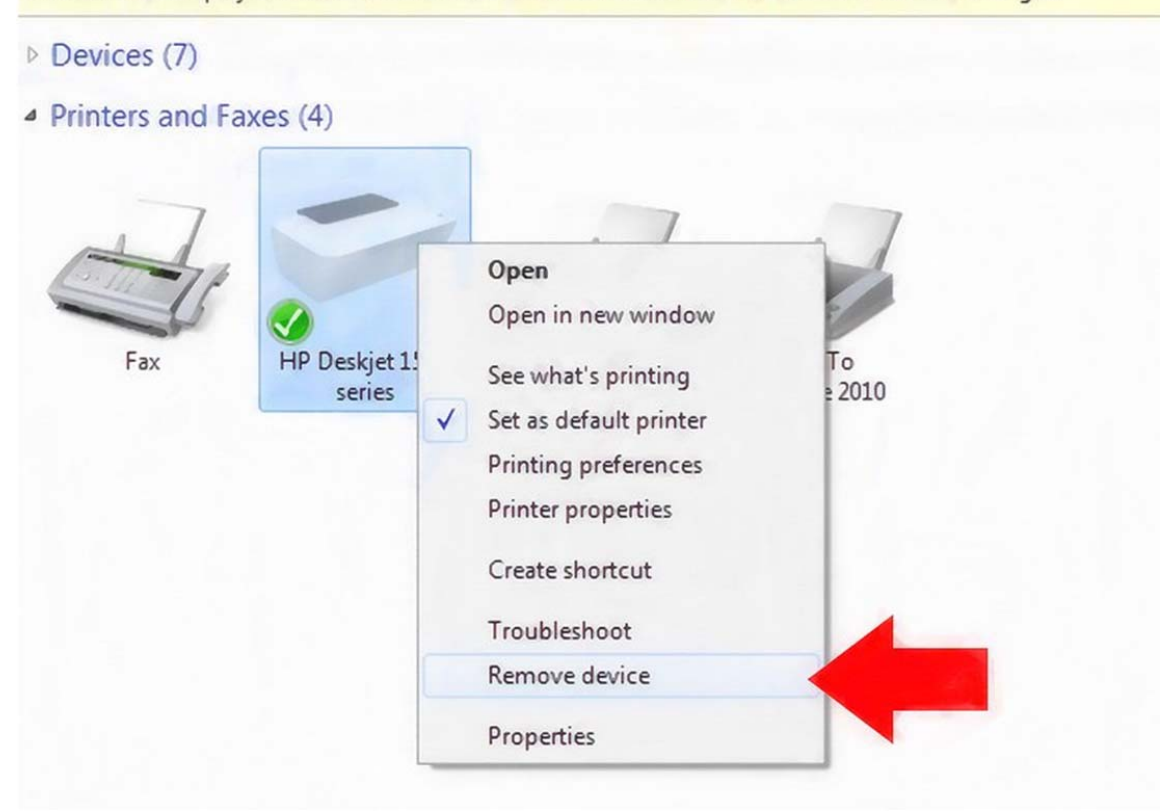

• بعد از انجام این مراحل پرینتر رو مجدد نصب کنید .

اگه مشکل برطرف نشد مقاله رو ادامه بدید ...

◄ در یک کامپیوتر دیگه همانند همین کامپیوتر که یک سیستم عامل روی هر دو نصبه و روی هر دو همین پرینتر نصبه به آدرس C:\Windows\system32\spool برید و تمامی پوشه ها رو کپی کنید و به کامپیوتر مورد نظر در همین آدرس انتقال بدید و جایگزین کنید .

اگه مشکلتون برطرف نشد دیگه وقت عوض کردن ویندوز رسیده ...!!!!